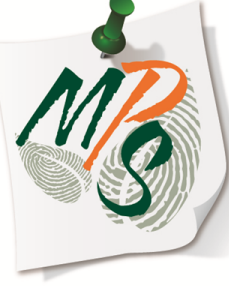

# UNIVERSITY OF MIAMI MANAGED PRINT SERVICES MAKING SMARTER IMPRESSIONS

# QUICK REFERENCE GUIDE

Envelope Template Creation and Printing

(MS Word 2010 example)

1. Open a new blank document in MS Word.

2. Next, select the **Mailings** tab at the top of the screen

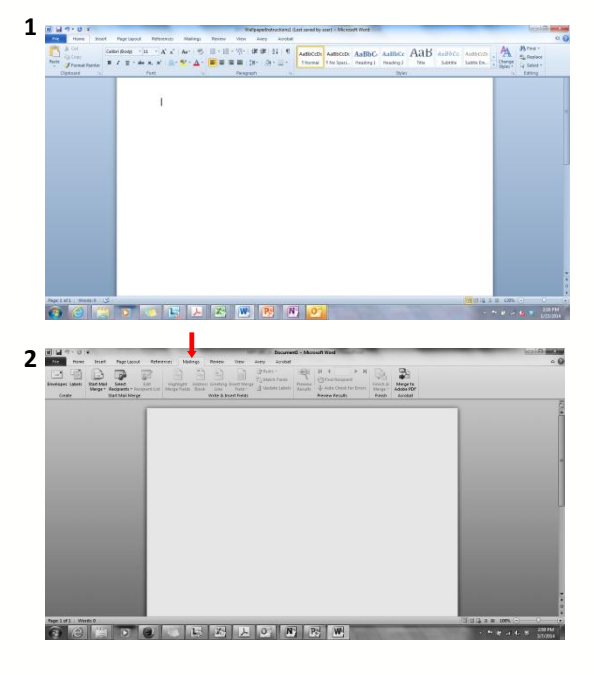

(MS Word 2010 example)

- 3. Next, select **Start Mail Merge** and select **Envelope**
- 4. Select your choice from a variety of envelope options

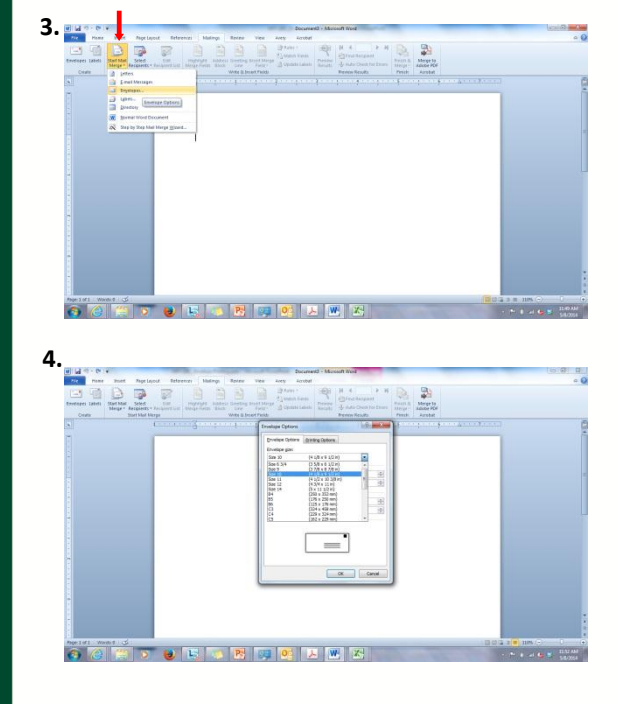

(MS Word 2010 example)

 Click on the center of the envelope template, selecting its edge and delete the textbox

\*The purpose of this is to insert a new textbox, which we will cover in the following steps that enables you to perform additional functions required to print on envelopes properly.

| tione Inset Page Layout                     |                                                                    |               |                                            |                                      |                                                                                                    |
|---------------------------------------------|--------------------------------------------------------------------|---------------|--------------------------------------------|--------------------------------------|----------------------------------------------------------------------------------------------------|
| THE LOCAL DR. MILLION                       | Deterator Haling Rever Ver                                         | Avery Acrobat | N.A. DOM                                   | 0.0                                  |                                                                                                    |
| California Labels Over Mail                 | And Andrew Contern Proof by                                        | Cameron T     | Stind Resident                             | Contraction of the second            |                                                                                                    |
| Merger Respirator In<br>Deste Mat Mai Merge | intent List Alarge Fields Hints Line Party<br>Wolfe & Incent Field |               | - Auto Desix for Encore of Preview Results | Factor Adobe PDP<br>Factor Adobe PDP |                                                                                                    |
| Constant of the second                      |                                                                    |               |                                            | a second second                      | en de capor contron y                                                                                                    |
|                                             |                                                                    |               |                                            |                                      |                                                                                                    |
|                                             |                                                                    |               |                                            |                                      |                                                                                                    |
|                                             |                                                                    |               |                                            |                                      |                                                                                                    |
|                                             |                                                                    |               |                                            |                                      |                                                                                                    |
|                                             |                                                                    |               |                                            |                                      |                                                                                                    |
|                                             |                                                                    |               |                                            |                                      |                                                                                                    |
|                                             |                                                                    |               |                                            |                                      |                                                                                                    |
|                                             |                                                                    |               |                                            |                                      |                                                                                                    |
|                                             |                                                                    |               |                                            |                                      |                                                                                                    |
|                                             | •                                                                  |               |                                            |                                      |                                                                                                    |
|                                             |                                                                    |               |                                            |                                      |                                                                                                    |
|                                             |                                                                    |               |                                            |                                      |                                                                                                    |
|                                             |                                                                    |               |                                            |                                      |                                                                                                    |
|                                             |                                                                    |               |                                            |                                      |                                                                                                    |
|                                             |                                                                    |               |                                            |                                      |                                                                                                    |
|                                             |                                                                    |               |                                            |                                      |                                                                                                    |
|                                             |                                                                    |               |                                            |                                      |                                                                                                    |
|                                             |                                                                    |               |                                            |                                      |                                                                                                    |
|                                             |                                                                    |               |                                            |                                      |                                                                                                    |
| octatt menter 🖒                             |                                                                    |               |                                            |                                      | 1 1 4 4 1 1 0W (*) 0                                                                                                    |
| A 140 B                                     |                                                                    | Locilla III   | 10.1                                       | -                                    | and the second second se |

5.

(MS Word 2010 example)

6. Select the **Insert** tab at the top of the page.

 Next, select Text Box, followed by selecting Simple Text Box in the drop down menu to create a text box for address input for the envelope

\*To edit the inserted text box, select the text box and then select the **Format** tab at the top of the screen to adjust fill, outline, and effects of shape and/or text

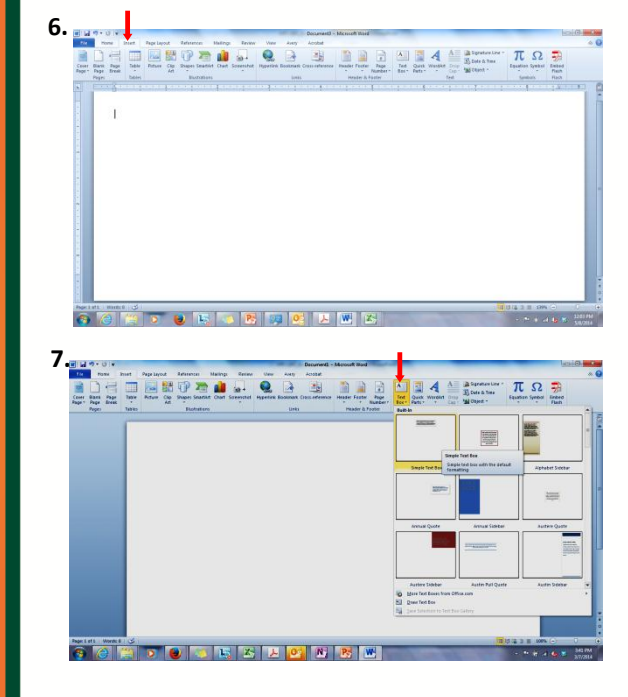

(MS Word 2010 example)

 Select the textbox on the envelope template, followed by selecting the Format tab at the top of the page.

 Next, select the Shape Outline tab and choose No Outline to remove the outline of the textbox.

\*To edit the inserted text box, select the text box and then select the **Format** tab at the top of the screen to adjust fill, outline, and effects of shape and/or text

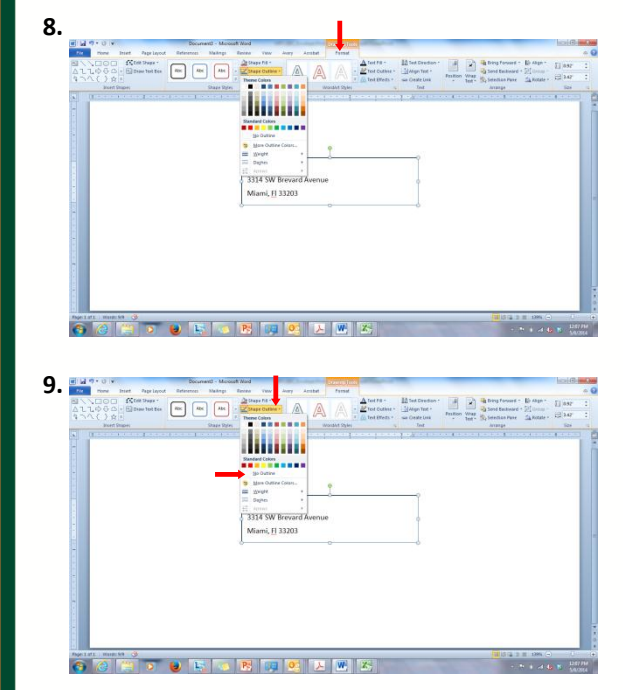

(MS Word 2010 example)

- Using the Rotator tool on the textbox, click-hold and rotate it 180 degrees
- 11. Notice the text in the example textbox appears to be upside down. Don't worry! Once you click in the textbox to type, your text will appear right-side up.

\*Due to specific envelope placement requirements at the device, this process must be done in order to print neat and creaseless envelopes.

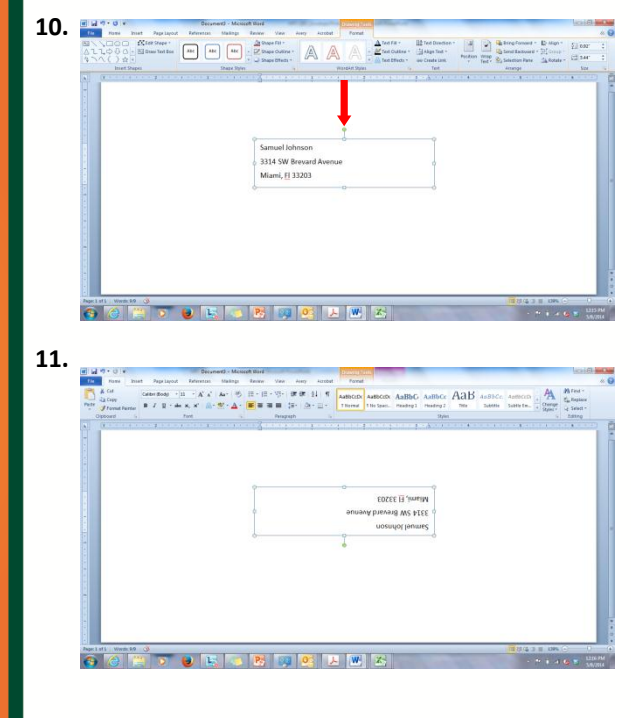

(MS Word 2010 example)

- 12. Select File, then Print, then Printer Properties
- Select the Paper Source tab, followed by selecting the Multipurpose Tray as the Paper Source. Select OK at the bottom of the window once all property selections are made.

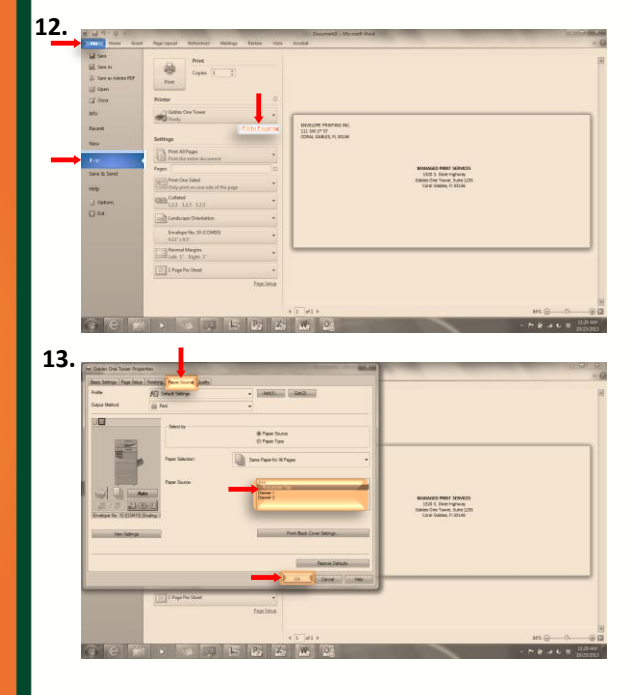

Envelope Template Creation (MS Word 2010 example)

14. Select Print to send the envelope job to the device.

\*Depending if you are sending your job as Secure Print or to Mailbox, be sure to select your job first, in addition to following steps.

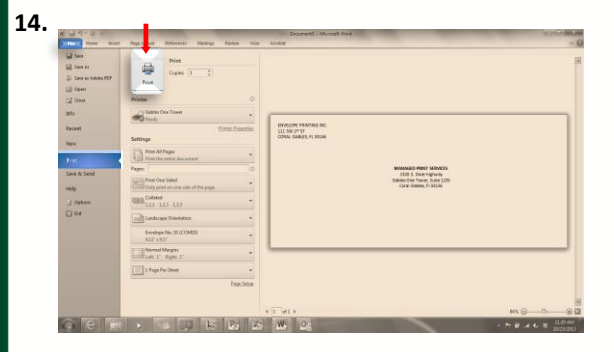

15. At the device, place the envelope face down on the multipurpose tray and adjust the guides to fit the envelope borders.

\*Note the envelope flap is facing toward the back of the device

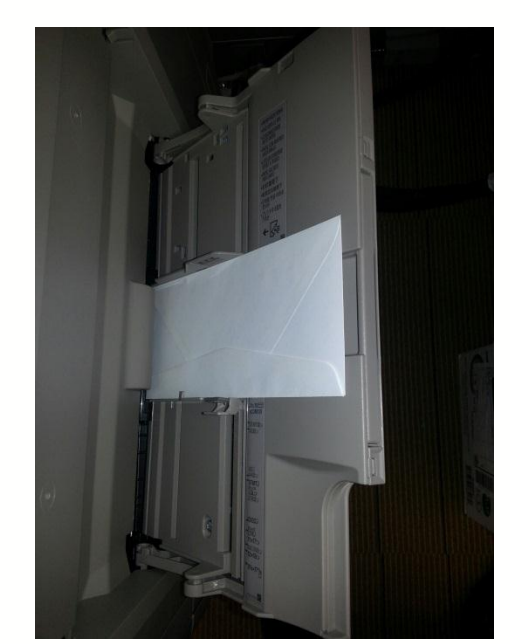

- Select Envelope on your Canon device's display screen or Custom Size if required for custom envelope size.
- Once envelope is selected, select the appropriate envelope size and press OK

| <multi-purpose< th=""><th>Tray: Paper Size&gt;</th><th></th><th></th><th></th><th></th></multi-purpose<> | Tray: Paper Size>          |   |        |           |                |
|----------------------------------------------------------------------------------------------------|----------------------------|---|--------|-----------|----------------|
|                                                                                                    |                            |   |        |           |                |
| Inch Size                                                                                                |                            |   |        |           | Custom<br>Size |
|                                                                                                    |                            |   |        | D         | Envelope E     |
|                                                                                                    |                            |   |        |           |                |
|                                                                                                    |                            |   |        |           |                |
|                                                                                                    | STMT                       |   |        |           |                |
| A/B Siz                                                                                                  | e STMTD                    |   |        |           |                |
|                                                                                                    |                            |   |        |           |                |
|                                                                                                    |                            |   |        |           | Next           |
|                                                                                                    | a state of the second      | - | Tutort | 1         | AND INCOME.    |
|                                                                                                    |                            |   |        |           |                |
| <envelo<br>Select</envelo<br>                                                                            | ppe><br>the envelope type. |   |        |           | ?              |
|                                                                                                    | No. 10<br>(COM10)          |   | Kak    | ugata 2   |                |
|                                                                                                    | Monarch                    |   | Nag    | agata 3   |                |
|                                                                                                    | ISO-85                     |   | You    | igatanaga |                |
|                                                                                                    |                            |   |        |           |                |
|                                                                                                    | 150-C5                     |   | DL     |           |                |

- 18. Select Next to proceed to the next screen
- 19. Lastly, select **OK** to execute your job.

| <multi-purpose th="" tray:<=""><th>Paper Size&gt;</th><th></th><th></th></multi-purpose> | Paper Size> |  |                |
|------------------------------------------------------------------------------------------|-------------|--|----------------|
| Inch Size                                                                                |             |  | Custom<br>Size |
|                                                                                          |             |  | Envelope       |
|                                                                                          |             |  |                |
|                                                                                          |             |  |                |
|                                                                                          | STMT        |  |                |
| A/B Size                                                                                 | STMT        |  |                |
| A/B Size                                                                                 | STMTD       |  |                |
|                                                                                          |             |  | Next           |

|   | ^ |   |
|---|---|---|
|   | ч |   |
| - | - | 1 |

| All                |                  | -       | Sort List by | Registered | -                          |
|--------------------|------------------|---------|--------------|------------|----------------------------|
| Name               |                  |         |              | Weigh      | nt                         |
| 🕽 Washi (J         | W paper)         |         |              | 93 g.      | /m2 3,                     |
| 1-Sided            | coated 1 (106-16 | 3 g/m2) |              | 130 g.     | /m2                        |
| 1-Sided            | Coated 2 (164-22 | 0 g/m2) |              | 186 g.     | /m2                        |
| 2-Sided            | coated 1 (106-16 | 3 g/n2) |              | 130 g      | /m2                        |
| 2-Sided            | coated 2 (164-22 | 0 g/n2) |              | 186 g      | /m2                        |
| Envelope           | (75-105 g/n2)    |         |              | 90 g       | /m2                        |
| Postcard           | (164-209 g/m2)   |         |              | 190 g      | /m2                        |
| , Simple<br>Settin | e Details<br>gs  |         |              |            | 2nd Side of<br>2-Sided Pag |

20. Once all information is selected, your job will print.

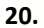

ENVELOPE PRINTING INC. 111 SW 1<sup>17</sup> ST CORAL GABLES, FL 33146

> MANAGED PRINT SERVICES 1320 S. Dixie Highway Gables One Tower, Suite 1235 Coral Gables, Fl 33146

#### **Additional Information**

If you have additional questions, please refer to our website at www.miami.edu/mps for additional details, information, instruction and training materials. You may also contact the Canon UM Helpdesk at 855-477-4783 to request personalized or group training, or contact Derek Lawrence at dlawrence@miami.edu.

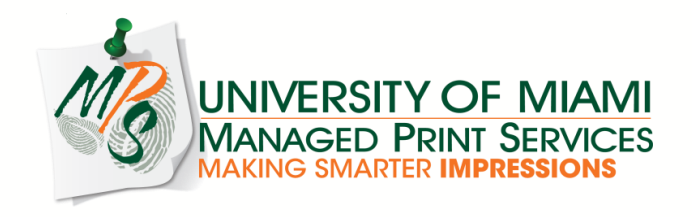